【わたしの本棚】登録方法

●「わたしの本棚」とは

読みたいと思う本や、個人の読書履歴の登録場所としてご利用ください。お一人様 100 冊まで登録できます。 登録された情報は「利用者のページ」で確認できます。

1. 検索結果書誌詳細画面の「わたしの本棚」ボタンを押すと、登録画面が開きます。

|               | タイトル       | 喫茶店の時代 キッサテン ノ ジダイ<br>あのときこんな店があった | ● わたしの本棚 |
|---------------|------------|------------------------------------|----------|
| 🔇 Webcat Plus | 著者         | 林哲夫/著儿ヤシ,テツオ                       |          |
| CiNii         | 出版者        | 東京 筑摩書房                            |          |
| 🔤 ブクログ        | 出版年        | 2020.4                             |          |
| 🕲 国立国会図書館     | 形態事項       | 371,26p 15cm                       |          |
| 🔛 カーリル        | シリーズ名      | ちくま文庫 は51-1 チクマ ブンコ ル-51-1         |          |
|               | ISBN       | 978-4-480-43645-0                  |          |
|               | 価格         | (本体価格 ¥1000)                       |          |
|               | NDC9(NDC8) | 383.889 (383.8)                    |          |

2. 利用者のページへログインしていないときは、利用券番号とパスワードを入力して「送信」ボタンを押しま す。

| 利用券番号とバスワードを入力してください。<br>バスワードを発行していない方は、<br>下の「新規パスワード発行の方はこちら」から登録をお願いいたします。<br>※パスワードをお忘れの方は、新規で発行をお願いします。<br>利用券番号<br>「<br>パスワード |
|----------------------------------------------------------------------------------------------------|
| パスワードを発行していない方は、<br>下の「新規」(スワード発行の方はごちら」から登録をお願いいたします。<br>※パスワードをお忘れの方は、新規で発行をお願いします。<br>利用券番号<br>パスワード                              |
| 利用券番号<br>パスワード<br>パフワード                                                                                                    |
| <br>パスワード                                                                                                    |
| パスワード<br>/パスワード                                                                                                    |
| パフロード                                                                                                    |
| 7005 1                                                                                                    |
| 送信 戻る                                                                                                    |
| 新規バスワード発行の方はこちら                                                                                                    |
| 平成22年7月からパスワードを発行しています。<br>8桁以上の英数字で入力してください。<br>パスワードの変更は、このページで利用券番号とパスワードを入力、送信後、「パスワー<br>ド変更」のページで変更できます。                        |
| 詳しくは「Web登録について」のページをご覧ください。                                                                                                    |

3.【登録画面】グループ<\*>(作成していないときは「グループなし」)を選択し、メモ(任意入力)を入力して 「登録する」ボタンを押します。

| わたしの本棚                                                                                                    |             | 文字の大きさ 小 中 |
|----------------------------------------------------------------------------------------------------|-------------|------------|
| トップ / 新着案内 / 書誌詳細 / わたしの本棚 – 入力                                                                                                    |             |            |
| <ul> <li>【読みたい本・読書履歴】</li> <li>*ご案内*</li> <li>読みたいと思う本や個人の読書履歴の登録場所としてご利用ください。</li> <li>※お一人様につき100冊まで登録ができます。</li> <li>(注)図書館では、定期的に本の除籍を行っています。</li> <li>登録いただいた本が除籍になる場合もありますのでご承知ください。</li> <li>わたしの本棚はメモ機能です。本の予約機能ではありません。</li> <li>ご注意ください。</li> </ul> |             |            |
| 資料バーコード                                                                                                    | 04096503    |            |
| <b>タイトル</b>                                                                                                    | 喫茶店の時代      |            |
| 著者名                                                                                                    | 林哲夫/著       |            |
| 出版社                                                                                                    | 筑摩書房 2020.4 |            |
| 利用券番号<br>パスワード<br>グループ グループなし▼                                                                                                    |             |            |
| XE XE                                                                                                    |             |            |
| 登録する リセット                                                                                                    |             |            |

4. 【登録申請確認画面】登録申請確認画面が開くので、「登録する」ボタンを押すと登録完了です。

| <del>ش</del> ا | ったしの本棚                          |             | 文字の大きさ小中大 |
|----------------|---------------------------------|-------------|-----------|
| A              | トップ / 新着案内 / 書誌詳細 / わたしの本棚 – 確認 |             |           |
|                | 【登録申請確認】                        |             |           |
|                | 資料バーコード                         | 04096503    |           |
|                | <mark>ቃ</mark> イトル              | 喫茶店の時代      |           |
|                | 著者名                             | 林哲夫/著       |           |
|                | 出版社                             | 筑摩書房 2020.4 |           |
|                | 利用券番号                           |             |           |
|                | グループ                            | グループなし      |           |
|                | ۶ŧ                              |             |           |
|                | 登録する 登録キャンセル                    |             |           |

5. 【登録受付完了画面】登録受付完了画面が表示され登録完了です。

| りたしの本棚                        |             | 文字の大きさ 小 |
|-------------------------------|-------------|----------|
| トップ / 新着案内 / 書誌詳細 / わたしの本棚-完了 |             |          |
|                               |             |          |
|                               |             |          |
| 登録が完了しました。                    |             |          |
| 資料バーコード                       | 04096503    |          |
| <u> </u>                      | 喫茶店の時代      |          |
| 著者名                           | 林哲夫/著       |          |
| 出版社                           | 筑摩書房 2020.4 |          |
| 利用券番号                         |             |          |
| グループ                          | グループなし      |          |
| XE                            |             |          |

6. 利用者のページから「わたしの本棚」の情報が確認できます。

| 🖁 貸出·予約照会                                                               |                                                                                                   |                       | 配色標              | 準 CUD モード 大人 こ       | උපි English ; | 文字の大きさ小中大 |  |
|-------------------------------------------------------------------------|---------------------------------------------------------------------------------------------------|-----------------------|------------------|----------------------|---------------|-----------|--|
| ♠ トップ / 貸出・予約照会                                                         |                                                                                                   |                       |                  |                      |               |           |  |
| 個人情報を守るため、利用状況を<br>新規パスワード発行、パスワード変<br>返却期限日お知らせメール登録は<br>あなたへのおすすめはこちら | 確認後はこのウィンドウを閉じてくた<br>更、メールアドレス登録・変更はこ<br><mark>まこちら</mark>                                        | ださい<br>の画面の上部にある「利用者の | ページ」をクリックしてください。 |                      |               |           |  |
| 貸出 24 予約 11                                                             | わたしの本棚 26 予                                                                                       | 約取消 1 読書記録            | 0                |                      |               |           |  |
| カテゴリグループ 編集                                                             | カテゴリグループ 編集 わたしの本棚とは、ご本人様が読んでみたいと思った本を自由に管理できる機能です。<br>※このページはご本人様の個人情報のため、図書館側で確認等できない設定になっています。 |                       |                  |                      |               |           |  |
| 登録済みのグループ グループ:グループなし すべて                                               |                                                                                                   |                       |                  |                      |               |           |  |
| グループなし(1)<br>→貸出済(25)                                                   | チェックした項目を グループなし に 移動する よ ファイル出力                                                                  |                       |                  |                      |               |           |  |
|                                                                         | No 処理 久                                                                                           | タイトル 著者名              | 出版者 登録日          | 資料状況                 | Xモ 変更         | 予約カートに入れる |  |
|                                                                         |                                                                                                   | <u>喫茶店の時代</u> 林哲夫/著   | 筑摩書房 2020/09/22  | 所蔵:1(うち貸出:0)<br>予約:0 | 変更            | 予約できません   |  |
|                                                                         |                                                                                                   |                       | · ·              |                      |               |           |  |

<\*>「わたしの本棚」では、今度読みたいと思った本などをご自分の好きなグループで記録ができます。カテゴ リグループで好きなグループを作成し、その中に本の情報を入れていくことができます。

「編集」ボタンを押し、グループ編集画面でグループを作成することができます。

| 🛓 貸出·予約照                | 会                                                |                                             | 配色 標準                       | CUD モード 大人 こども English | 文字の大きさ 小中大 |
|-------------------------|--------------------------------------------------|---------------------------------------------|-----------------------------|------------------------|------------|
| ▲トップ / 貸出・予約            | 的照会                                              |                                             |                             |                        |            |
| 個人情報を守るため、利用            | 用状況を確認後はこのウィンドウを閉じてください                          |                                             |                             |                        |            |
|                         |                                                  |                                             |                             |                        |            |
| 貸出 1 予約 (               | 0 わたしの本棚 2 予約取消                                  | 6 読書記録 <b>1</b>                             |                             |                        |            |
| カテゴリグル - プ 編集           | わたしの本棚とは、ご本人様か<br>※このページはご本人様の個。                 | 、<br>読んでみたいと思った本を自由に管理<br>人情報のため、図書館側で確認等でき | できる機能です。<br>ない設定になっています。    |                        |            |
| 登録済みのグループ               | グループ:児童物語                                        |                                             |                             |                        |            |
| ● グループなし (0)<br>児童物語(1) | <b>説明</b> :長編読み物                                 |                                             |                             |                        |            |
| ● 小説(1)                 | チェックした項目を グループなし                                 | ✔ に 移動する                                    |                             |                        | 上 ファイル出力   |
|                         | Ма Матер Д                                       | 7.hii 2643                                  | 3 资料49-00                   | VI                     | 交击         |
|                         |                                                  | 出禁止の本をすくえ! 201                              | 9/11/01 所蔵:1(うち貸出:1<br>予約:0 | L)                     | 変更         |
|                         |                                                  |                                             | 1/#1.0                      |                        |            |
|                         |                                                  |                                             |                             |                        |            |
| ☆ グループ編集                |                                                  |                                             |                             |                        | 文字の大きさ小中大  |
| ▲ トップ / 貸出・予約           | 的照会 / グループ編集                                     |                                             |                             |                        |            |
| グループ編集                  |                                                  |                                             |                             |                        |            |
| 【カテゴリグループ一覧】            |                                                  |                                             |                             |                        |            |
| No グループキ                | 名 説明 .                                           | 登録                                          | 件数                          |                        |            |
| 1 児童物                   | 語長編読み物                                           | 1                                           | 編集                          | 削除                     |            |
| 2 小説                    |                                                  | 1                                           | 編集                          | 削除                     |            |
| 【新規登録・編集】               |                                                  | 1 - <sup>0</sup> - 1                        |                             |                        |            |
| 新規に登録9る場合は、の登録済みの内容を修正す | が一ノ名と説明を入力して登録ホタンを押して<br>る場合は、一覧の編集ボタンをクリックしてデータ | くにさい。<br>9を呼び出してください。                       |                             |                        |            |
| グループ名                   |                                                  | 説明                                          |                             |                        |            |
| 料理                      |                                                  | 健康志向のおすすめレシピ                                | ×                           | ]                      |            |
|                         |                                                  |                                             |                             |                        |            |
|                         |                                                  |                                             |                             |                        |            |
| 登録                      | קנונ                                             |                                             |                             |                        |            |